## Angebot | Angebotsauswertungen

| 🔯 AMPAREX - 01 Stuttgart – 🗆 🗙       |                                                                                                    |                                       |  |  |
|--------------------------------------|----------------------------------------------------------------------------------------------------|---------------------------------------|--|--|
| Auswertungen<br>Rechnungen, Angebote | Rechnungen Angebots und KA Baneräulte                                                                                                    | AMPAREX Fernwartung Hilf              |  |  |
| 🐣 Kunden                             | Angebot Empfänger Zahlung Vorgang Lieferung                                                                                                    |                                       |  |  |
| Mein AMPAREX                         | Datum von: 01.01.2020 📾 Bis: 📾 Filiale: 01 Studgart 👂                                                                                                    | Suchen<br>Felder vorbelegen           |  |  |
| Terminplaner                         | Status:         V         Oder:         02 Wuppertal           Tur:         V         4rt         D         03 Lager/Werkstatt                                                                                                    |                                       |  |  |
| Kasse Kasse                          | Nummer:                                                                                                    |                                       |  |  |
| Lagerverwaltung                      | Angebote und KA (16) 🖉 🖻 💉 😫                                                                                                    | <ul> <li>Angebot/KA öffnen</li> </ul> |  |  |
|                                      | √ Filiale Nummer Datum Typ Art Status Empfänger                                                                                                    |                                       |  |  |
| ▲ Aus <u>w</u> ertungen              | O1         AN-01-0002-20         22.07.2020         Angebot Kunde         Sonstiges         20 Kernnung         Wagner, Gerd           01         AN-01-0003-20         22.07.2020         Angebot Kunde         Sonstiges         zu Rechnung         Wagner, Gerd           04         AN-01-0003-20         22.07.2020         Angebot Kunde         Sonstiges         zu Rechnung         Wagner, Gerd                                                                                                    | Nachdrucken                           |  |  |
| Serienbriefe, Selektionen            | 01 AN-01-0005-20 23.07.2020 Angebot Kunde Reparatur zu Rechnung Abele, Anton                                                                                                    | Alle auswählen                        |  |  |
| Umsatzstatistik                      | 01 AN-01-0007-20 27.07.2020 Angebot Kunde Sonstiges Abgeschlossen Abele, Anton                                                                                                    | ✓ Selektierte Drucken                 |  |  |
| 💖 Individuelle Statistik             | 01 AN-01-0009-20 27.07.2020 Angebot Kunde Service zu Rechnung Wagner, Gerd<br>01 AN-01-0010-20 27.07.2020 Angebot Kunde Sonstiges zu Rechnung Wagner, Gerd                                                                                                    | Liste exportieren                     |  |  |
| Listendruck                          | 01         AN-01-0011-20         27.07.2020         Angebot Kunde         Sonstiges         zu Rechnung         Wagner, Gerd           01         AN-01-0012-20         27.07.2020         Angebot Kunde         Sonstiges         zu Rechnung         Wagner, Gerd                                                                                                    |                                       |  |  |
| Dokumentation                        | 01         AN-01-0013-20         27.07.2020         Angebot Kunde         Sonstiges         Abgeschlossen         Wagner, Gerd           01         AN-01-0014-20         27.07.2020         Angebot Kunde         HG Versorgung         Neu angelegt         Wagner, Gerd                                                                                                    |                                       |  |  |
| Anderungsprotokoll                   | Of AN-01-0015-20 27/07/2020 Angebol Kunde HG Versorgung Neu ageleigt Metger, Tim     Of AN-01-0016-20 27/07/2020 Angebol Kunde HG Versorgung zu Rechnung Metger, Tim     Of AN-01-001120 27/07/2020 Kentereditatilingen                                                                                                    |                                       |  |  |
| Rechnungen, Angebote                 | I of reconsidered and reconsidered and r |                                       |  |  |
| Ø Vorgangsstatistik                  |                                                                                                    |                                       |  |  |
| Aufgaben und Termine                 |                                                                                                    |                                       |  |  |
| Abrechnung Kostenträger              | Netter 5786 32 Brutter 5 058 38                                                                                                    |                                       |  |  |
| Reghnungswesen                       | ▼                                                                                                    |                                       |  |  |

## Maskenbeschreibung

Suche bzw. Eingrenzung von Angeboten nach bestimmten Kriterien.

| Feld                  | Beschreibung                                                                                                    |                                                                                                    |  |  |
|-----------------------|----------------------------------------------------------------------------------------------------|----------------------------------------------------------------------------------------------------|--|--|
| Datum<br>von /<br>bis | Legen Sie den Zeitraum fest, in dem die gesuchten Angebote erstellt wurden.                                                                                            |                                                                                                    |  |  |
| Filiale               | Wählen Sie eine oder mehrere Filialen aus, in denen nach Angeboten gesucht werden soll.                                                                                |                                                                                                    |  |  |
| Status<br>/Oder       | Wählen Sie den Status des gesuchten Angebotes aus. Die beiden Auswahlboxen sind ODER verknüpft. Das Angebot kann dabei mit folgendem Status gesucht werden:            |                                                                                                    |  |  |
|                       |                                                                                                    | Beschreibung                                                                                                    |  |  |
|                       | Beim<br>Kunden                                                                                                    | 'Neu angelegt', 'Abgeschlossen', 'Geschlossen'<br>Besonderheit 'Abgeschlossen' - wurde ein Angebot beim Kunden in den Angeboten über das Mehr-Menü beendet<br>(z. B. weil es mehrere Angebote gab, der Kunde aber nur eines davon wahrgenommen hat), werden diese<br>Angebote in der Tabelle 'hellgrau' dargestellt. |  |  |
|                       | In der<br>'Abrechnung<br>Kostenträger'                                                                                                    | 'Fertig zur Abrechnung', 'In Rechnung', 'In Sammelrechnung', 'In Sammelrechnung geändert', 'In Sammelrechnung storniert'                                                                                                    |  |  |
| Тур                   | Wählen Sie den Typ ('Angebot Kunde', 'Kostenaufstellung') des gesuchten Angebotes aus.                                                                                 |                                                                                                    |  |  |
| Art                   | Wählen Sie die Vorgangsart ('HG Versorgung', 'Otoplastik', 'Reparatur', 'Aktion', 'Sonstiges' etc.) des gesuchten Angebotes aus.                                       |                                                                                                    |  |  |
| Numm<br>er            | Geben Sie die Nummer des gesuchten Angebotes ein. Sie können einen Bereich von Angebotsnummern abfragen, indem Sie zwei Nummern durch '/' getrennt eingeben (AN1/AN2). |                                                                                                    |  |  |